## Instructivo para Control de Stock

1. En el caso que usted quiera empezar a controlar el stock deberá poner a 0 la base de datos. Deberá ir a Stock, luego modificación de precios.

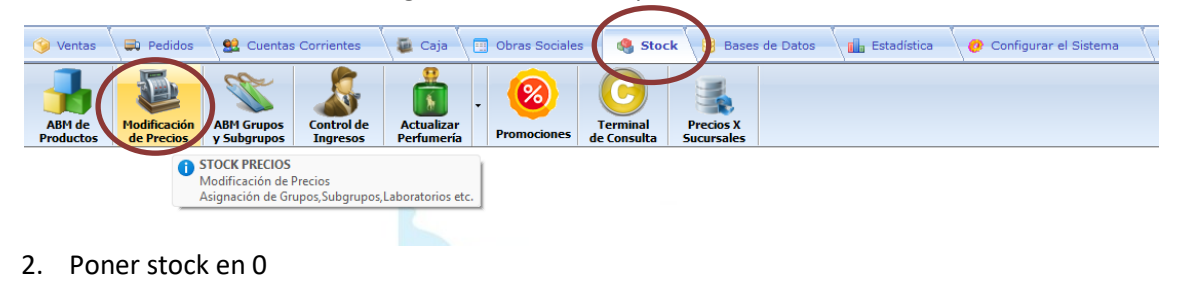

| ٦ | G | 31 <u>6</u> | Σ | 0 |                 |         | =             |           | ×           | 0   | × |  |
|---|---|-------------|---|---|-----------------|---------|---------------|-----------|-------------|-----|---|--|
|   |   |             |   | • | PUEST<br>Pone e | A A CER | 0<br>odas las | Existenci | ias del Sto | ock |   |  |

3. En la misma ventana podrá ingresar al stock los productos que desee, ya sea por nombre del producto o código de barras, poner la cantidad de envases y luego ir a la flecha roja para cargarlo al stock.

|    |       | 7798072512905    | CLONIXI.LISINA LAR.0. | 2G AM.10                    | 0       | 0         | 0          | 0       | 0      | 2 |  |
|----|-------|------------------|-----------------------|-----------------------------|---------|-----------|------------|---------|--------|---|--|
|    |       | 0                | CREATIN BAR ENA S.N.  | ENV.X 50                    | 0       | 0         | 0          | 0       | 0      |   |  |
|    |       | 7792981010002    | CREATINA MONOHID.E    | NA S.N.X150                 | 0       | 0         | 0          | 0       | 0      |   |  |
|    |       | 7792234000736    | DG-6 IODOPOVIDONA     | SOL.X 60ML                  | 0       | 0         | 0          | 0       | 0      |   |  |
| In | greso | ) de Existencias | al Stock              |                             | Busca p | or Código | o de Barra | s       |        |   |  |
|    | Stock | cO               | Código de Barras      | 0                           | 🗿 Ingr  | eso Manu  | al 🔿 Auto  | omático |        |   |  |
|    | Produ | Icto ACANTE      | X 1G IM INY AMP. X    | 1                           | Código  | de Barras | ;          |         | $\sim$ |   |  |
|    | Canti | dad de Envases a | Ingresar 0            | Cantidad de Envases a 🛛 🚺 🕽 |         |           |            |         |        |   |  |

4. Si necesita corregir alguna cantidad de un producto puede hacerlo haciendo doble clic sobre la columna de "STOCK".

| 100 | _ |          | Código de       | Códico   | Cédao    |       | Sub   |                                |       |              | PRECIOS         |                    |                       |                | Car       |
|-----|---|----------|-----------------|----------|----------|-------|-------|--------------------------------|-------|--------------|-----------------|--------------------|-----------------------|----------------|-----------|
| 23  |   | Troquel  | Barras          | Interno  | Alfabeta | Grupo | Grupo | Descripción del Producto /     | Stock | Stock Minimo | Precio de Costo | Margen<br>Ganancia | Precio de Lista       | Pr.Venta       | Un<br>Ver |
| 1 ≫ |   | 28540410 | 0               | 13003    | 7461     | 0     | 0     | ACANTEX 1G IM INY AMP. X 1     | 0     | 0            | 17.140,05       | 0,00               | 17.140,05 \$          | 18,854.06      |           |
| 2   |   | 28542010 | 0               | 13005    | 7463     | 0     | 0     | ACANTEX 2G IV INY AMP. X 1     | 0     | 0            | 25.813,52       | 0,00               | 25.813,52 \$          | 28,394.87      |           |
| 3   |   | 45034610 | 7797991144334   | 10381001 | 24823    | 1     | 1001  | AGRASTAT 12.5MG INY.VIAL 50ML  | 0     | 0            | 79.277,27       | 0,00               | 525.169,53 \$         | 577,686.48     |           |
| 4   |   | 9958249  | 7795312109130   | 8860001  | 58249    | 1     | 1001  | ALLEGRA 60MG COMP. X 20        | 0     | 0            | 1.155,59        | 0,00               | 8.199,99 \$           | 9,019.99       |           |
| 5   |   | 4405871  | 7795312001359   | 8860003  | 21711    | 1     | 1001  | ALLEGRA 120MG COMP. X 10       | 0     | 0            | 1.685,96        | 0,00               | 7.684,04 \$           | 8,452.44       |           |
| 6   |   | 99242110 | 3503357407692   | 10875003 | 24211    | 0     | 0     | ANTHELIOS XL 60+ TEINTEE 50M   | 0     | 0            | 47.726,82       | 0,00               | 57.749,45 \$          | 63,524.40      |           |
| 7   |   | 99321250 | 0               | 14786001 | 32125    | 0     | 0     | AOSEPT PLUS ENV. X 360ML       | 0     | 0            | 17.908,45       | 0,00               | 21.669,23 \$          | 23,836.15      |           |
| 8   |   | 99252640 | 7796363002401   | 15791002 | 25264    | 0     | 0     | BEFOL 25MG COMP. REC. X 20     | 0     | 0            | 4.365,64        | 0,00               | 4.365,64 \$           | 4,802.20       |           |
| 9   |   | 56676850 | 779 18290 18798 | 19211002 | 41601    | 0     | 0     | CALLEXE 500MG COMP. REC. X 6   | 0     | 0            | 20.621,60       | 0,00               | 20.621,60 \$          | 22,683.76      |           |
| .0  |   | 45925720 | 7795336294638   | 11448001 | 56576    | 0     | 0     | CEFIXIMA RCHT.400MG COMP. X 6  | 0     | 0            | 38.390,63       | 0,00               | 38.390,63 \$          | 42,229.69      |           |
| 1   |   | 11076008 | 7798072511809   | 11076008 | 0        | 0     | 0     | CLONIDINA LAR.AMP.X100 X1ML    | 0     | 0            | 258.790,00      | 0,00               | 258.790,00 \$         | 284,669.00     |           |
| 2   |   | 5398970  | 7798072512905   | 16898002 | 0        | 0     | 0     | CLONIXI.LISINA LAR.0.2G AM.10  | 0     | 0            | 254.470,00      | 0,00               | 254.470,00 \$         | 279,917.00     |           |
| .3  |   | 99342180 | 0               | 15694002 | 34218    | 0     | 0     | CREATIN BAR ENA S.N. ENV.X 50  | 0     | 0            | 1.590,00        | 0,00               | 1.590,00 \$           | 1,749.00       |           |
| 4   |   | 10548001 | 7792981010002   | 10548001 | 23829    | 0     | 0     | CREATINA MONOHID.ENA S.N.X150  | 0     | 0            | 10.900,00       | 0,00               | 10.900,00 \$          | 11,990.00      |           |
| .5  |   | 12254001 | 7792234000736   | 12254001 | 27187    | 0     | 0     | DG-6 IODOPOVIDONA SOL.X 60ML   | 0     | 0            | 1.195,94        | 0,00               | 1.195,94 \$           | 1,315.53       |           |
| 6،  |   | 99271180 | 7804955002279   | 12098001 | 27118    | 0     | 0     | EUCERIN PH5 SHOWER OIL X 125M  | 0     | 0            | 17.777,90       | 0,00               | 21.511,26 \$          | 23,662.39      |           |
| 17  |   | 2526700  | 7798140259077   | 25267001 | 53048    | 1     | 1001  | GOICOECHEA COVER ENV. X 100ML  | 0     | 0            | 1.910,87        | 0,00               | 9.295,16 \$           | 10,224.68      |           |
| 18  |   | 99148350 | 0               | 6361002  | 14835    | 0     | 0     | HAWAIIAN TRO.P. SOL.PLUS FPS 3 | 0     | 0            | 10.390,31       | 0,00               | 28.385,87 \$          | 31,224.46      |           |
| 19  |   | 99148260 | 0               | 6323003  | 14826    | 0     | 0     | HAWAIIAN TROP.AC.FPS 4 +BOMBA  | 0     | 0            | 10.961,13       | 0,00               | 29.945,34 \$          | 32,939.87      |           |
| 20  |   | 99148280 | 0               | 6360001  | 14828    | 0     | 0     | HAWAIIAN TROPLOC.BRON FPS 4    | 0     | 0            | 10.087,17       | 0,00               | 27.557,55 \$          | 30,313.31      |           |
| 1   |   | 16612003 | 0               | 16612003 | 36765    | 0     | 0     | IBUXIM (VL) 2% SUSP. X 90ML    | 0     | 0            | 629,00          | 0,00               | 629,00 \$             | 691.90         |           |
| -   |   |          |                 |          |          |       |       |                                |       |              |                 | Re                 | gistro: 1/54825/56948 | (Ubicación,Nun | ner       |